# HƯỚNG DẪN ĐĂNG KÝ ĐỀ TÀI KHÓA LUẬN TỐT NGHIỆP HỌC KỲ 2 NĂM HỌC 2024 – 2025 KHÓA 12DH

#### Bước 1:

Sinh viên truy cập vào trang web khoa Công nghệ thực phẩm

http://www.foodtech.hufi.edu.vn

#### Bước 2:

Sinh viên click vào nút đăng ký Đồ án/Khóa luận ở bên phải phía cuối trang web

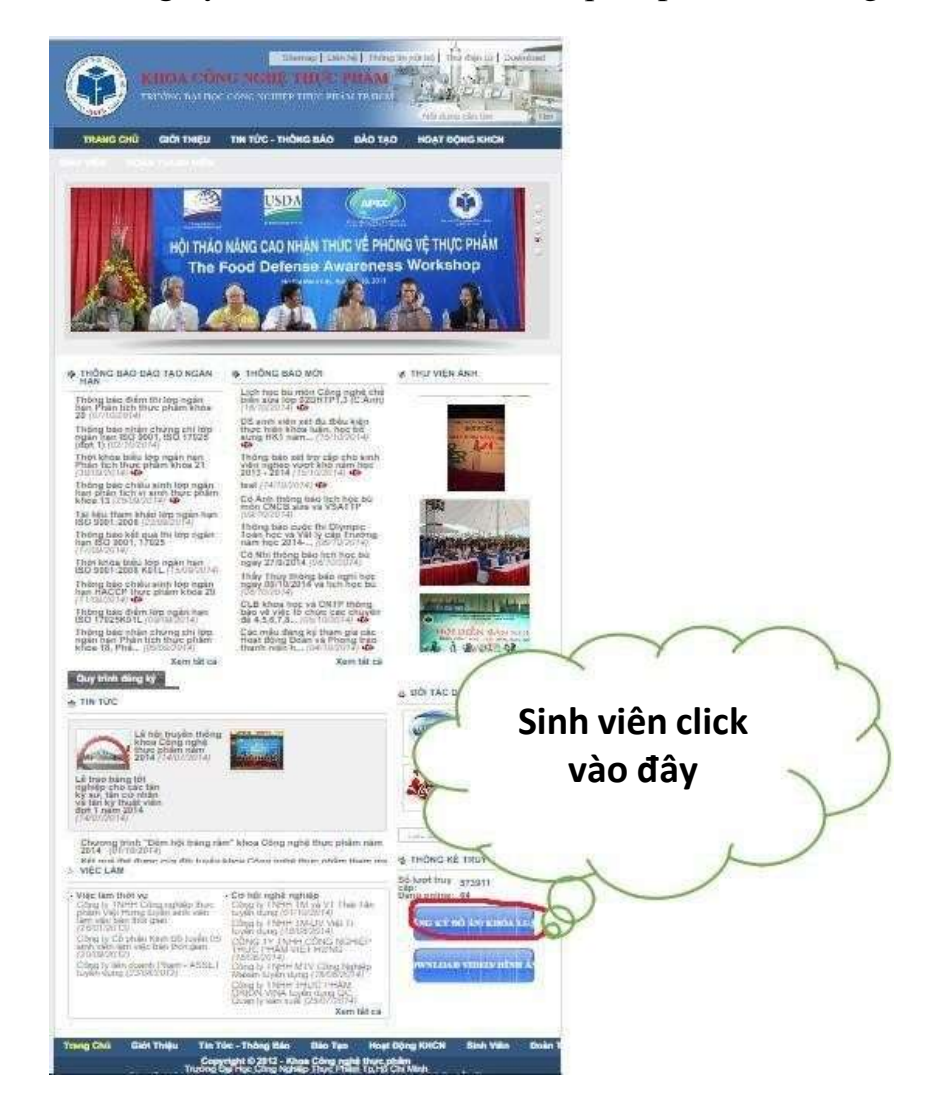

### Bước 3:

Sinh viên đăng nhập và đổi mật khẩu trong thời gian khoa quy định để đảm bảo an toàn và công bằng khi đăng ký đề tài trực tuyến.

Nếu đến thời gian đăng ký, sinh viên không đổi mật khẩu và gặp sự cố về việc đăng ký (không đăng ký được, tài khoản bị sinh viên khác lấy đăng ký đề tài không mong muốn...) thì khoa không chịu trách nhiệm.

Thời hạn cho sinh viên đổi mật khẩu: ngày 01/12/2024

## Hướng dẫn:

Khi nhấp vào đăng ký Đồ án/Khóa luận giao diện sẽ hiển thị như sau:

| ĐĂNG K                                 | Ý ĐỂ TẢI TỐT NGHIỆP | Nhập MSSV          |
|----------------------------------------|---------------------|--------------------|
|                                        |                     | Mật khẩu: để trống |
| Nhập MSSV:                             |                     | That I             |
| Mật khấu: (bỏ trống n<br>nhập lần đầu) | ếu đăng             |                    |
|                                        | Đặng nhập           |                    |

Nhấp "Đăng nhập" — Giao diện sẽ hiển thị như hình. Sinh viên đổi mật khẩu và nhấp vào nút "Đổi mật khẩu". Sinh viên có thể đăng nhập lại để kiểm tra mật khẩu mới.

|                                            | THÔNG TIN SINH VIÊN |   |
|--------------------------------------------|---------------------|---|
| MSSV                                       | 2205118889          |   |
| Họ tên:                                    | Dương Thị Ngọc Hân  |   |
| Ngày sinh:                                 | 200890              |   |
| Lớp:                                       | 02DHLTP1            |   |
| Hệ đảo tạo:                                | Đại học liên thông  |   |
| Điểm:                                      | 3.00                |   |
| Năm học:                                   | 2014                |   |
| Đ <mark>ÔI MẬT KHẢU</mark><br>Mật khẩu cũ: |                     | ] |
| Mật khẩu mới:                              |                     |   |
| Nhập lại mật khấu<br>mới:                  |                     | 1 |
|                                            | Đối mặt khẩu        |   |

# Bước 4: Đăng ký đề tài

# Thời gian đăng ký đề tài từ 08h00 ngày 02/12/2024 đến hết 16h00 ngày 02/12/2024

Sinh viên đăng ký đề tài bằng cách nhấp chọn vào nút đăng ký và xác nhận đồng ý. Sinh viên lưu ý xem xét kỹ khi nhấp chọn đồng ý vì bước này không thay đổi được.

| STT   | Mā dē tār    | Tên đề tài                                                              |                                             |                          | аvно               | Số<br>tượng | Ghi<br>chú | Tinh trang     |          |
|-------|--------------|-------------------------------------------------------------------------|---------------------------------------------|--------------------------|--------------------|-------------|------------|----------------|----------|
| -     | DADHLVTP 001 | Nghiên cứu quy trình                                                    | h sắn xuất nước gao r                       | ang đóng chai            | Đỗ Mai Nguyên Phượ | ng 1        | 1          | Có thể đảng ký | Dâng ký  |
| 8 - 1 | DADHLVTP.002 | Nghiên cứu quy trinh                                                    | m cứu quy trình sắn xuất nước sốt mi ý chay |                          |                    | ng 1        |            | Cò thể đãng kỳ |          |
| k i   | DADHLVTP 003 | Nghiên củu quy trình sẫn xuất bãnh gao cay Hân Quốc (Tokbokki)          |                                             |                          | Đỗ Mai Nguyên Phươ | ng 1        |            | Cô thể đáng kỳ |          |
| 0     | DADHLVTP.004 | Nghiên cứu quy trình sản xuất nước sốt bảnh gao cay Hàn Quốc (Tokbokki) |                                             |                          | Đỗ Mai Nguyên Phươ | ng 1        |            | Có thể đáng ký |          |
| 5     | DADHLVTP.005 | Nghiên cứu quy trinh                                                    | h sản xuất keo dễo dã                       | ı süa                    | Đỗ Mai Nguyên Phươ | 1 1         |            | Có thể đăng ký |          |
|       |              |                                                                         | Mặt khẩu cũ<br>Mặt khẩu mới                 | ОК                       | Cancel             |             |            |                |          |
|       |              |                                                                         | Nhập lại mặt k                              | nđu mót.<br>Đối mật khẩu |                    | 36          | an         |                |          |
| STI   | Mā dē tai    | Tên dê tai                                                              |                                             |                          | GVHD               | lugn        | ig chú     | Tinh trạng     |          |
| 1     | DADHLVTP.00  | 11 Nghiên cứu quy tr                                                    | inh sản xuất nước gạ                        | rang đông chai           | Đỗ Mai Nguyên Phu  | ong 1       |            | Cò thể đảng kỹ | Eláng ký |
|       | DADER VTD // | 2 Mahile city mark                                                      | into other walk marks and                   | mi u char                | Di Ma Marcian Dhu  | 1           |            | Comp diam his  |          |

# Đề tài đã đủ số lượng đăng ký sẽ hiển thị

| 73 | DADHLVTP.073 | Ảnh hưởng của một số thông số công nghệ đến quả trình trịch ly hợp chất<br>phenolic từ là trà già | Trần Chỉ Hải | ł | Cô thể đăng kỹ            |
|----|--------------|---------------------------------------------------------------------------------------------------|--------------|---|---------------------------|
| 74 | DADHLVTP.074 | Ứng dụng kỹ thuật siêu ăm vào quả trình trích lý các hợp chất phenolic trong là giả trà giả       | Trần Chí Hải | 1 | Đã đủ số lượng<br>đãng ký |
| 75 | DADHLVTP.075 | Khảo sát quả trình trìch lỵ các hợp chất phenolic từ là trà già với sư hỗ trọ của enzyme          | Trần Chi Hải | 1 | Cô thể đăng kỹ            |

Khi đăng ký thành công, phía cuối trang giao diện sẽ hiển thị như sau

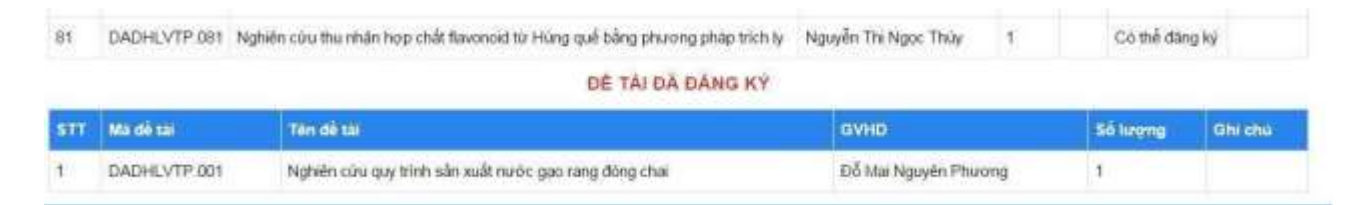

# Sau thời gian đăng ký trên các đề tài sẽ bị khóa và sinh viên không thể đăng ký được.

## Bước 5:

Sinh viên in hoặc lưu lại màn hình đăng ký để làm minh chứng nếu có sự cố xảy ra. Gửi email về email khoacntp@fst.edu.vn

# Bước 6:

Sinh viên theo dõi và thực hiện theo đúng tiến độ khoa đã thông báo.

.....HÉT.....